# Отправка назначения через Bluetooth

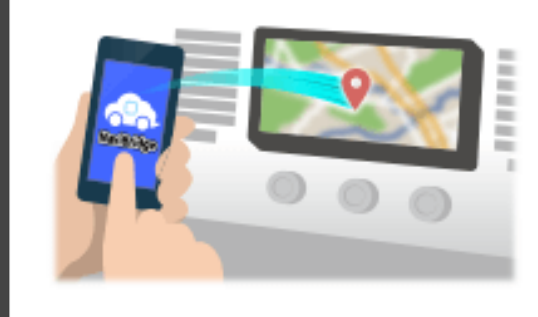

Чтобы отправить точку, выбранную NaviCon к автомобильным навигационной системе с помощью Bluetooth, вам необходимо настроить сопряжение между смартфоном и автомобильной навигационной системой. Сопряжение определяет комбинацию подключенных устройств (пара). Следующие страницы ввести специальные процедуры.

\*Деталь экрана и конструкция могут отличаться от фактического изделия.

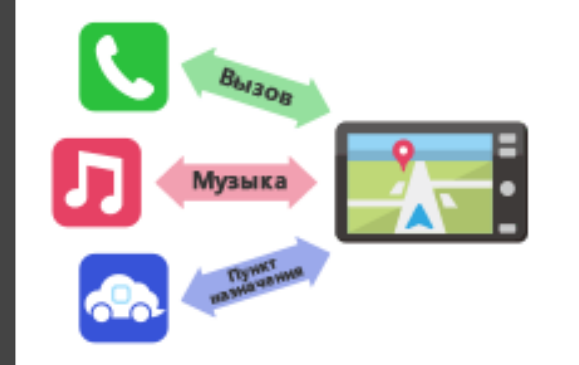

Существует тип соединения Bluetooth называется «Профиль», который требует спаривания для каждой цели. Типичными из них являются для телефонов (HFP) и для

воспроизведения музыки (A2DP), но для NaviBridge отправить назначения, вам нужно пару для передачи данных (SPP) Некоторые автомобильные навигационные системы выполняют несколько спаривания одновременно.

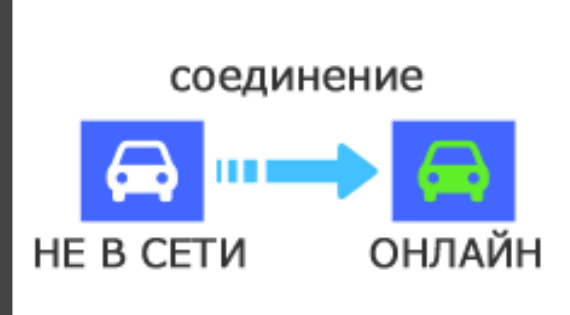

После завершения сопряжения, соединение автоматически производится в следующий раз.

Когда NaviBridge подключен к автомобильной навигационной системы, индикатор в правом нижнем углу экрана карты меняется на зеленый «ONLINE».

\*В некоторых редких случаях спаривание информации может быть утрачено в зависимости от ситуации использования. В этом случае удалите запись из оба смартфона и автомобильной навигации и повторите попытку спаривания.

# Автомобильная навигация

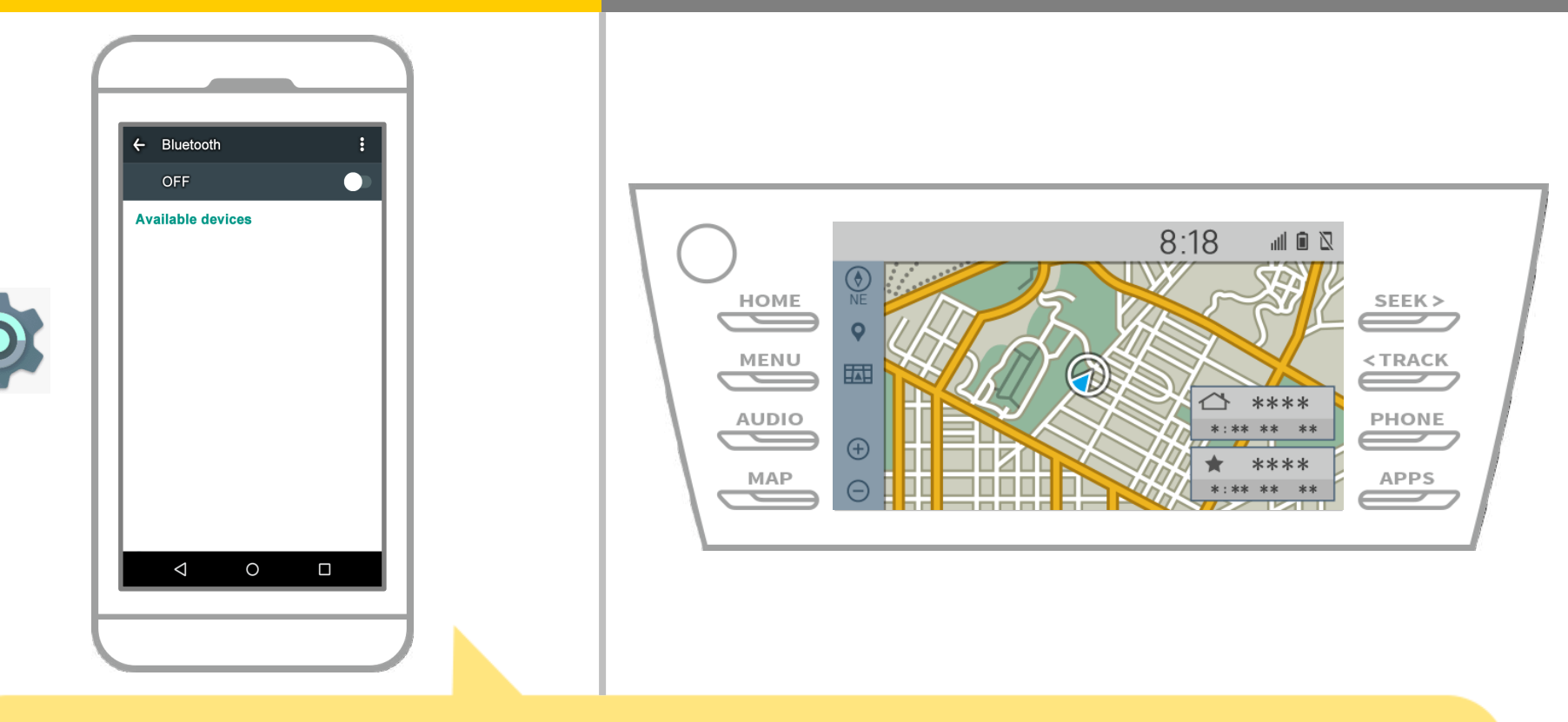

На главном экране Android, нажмите «Настройки» → «Bluetooth», чтобы отобразить экран работы Bluetooth Settings.

# Автомобильная навигация

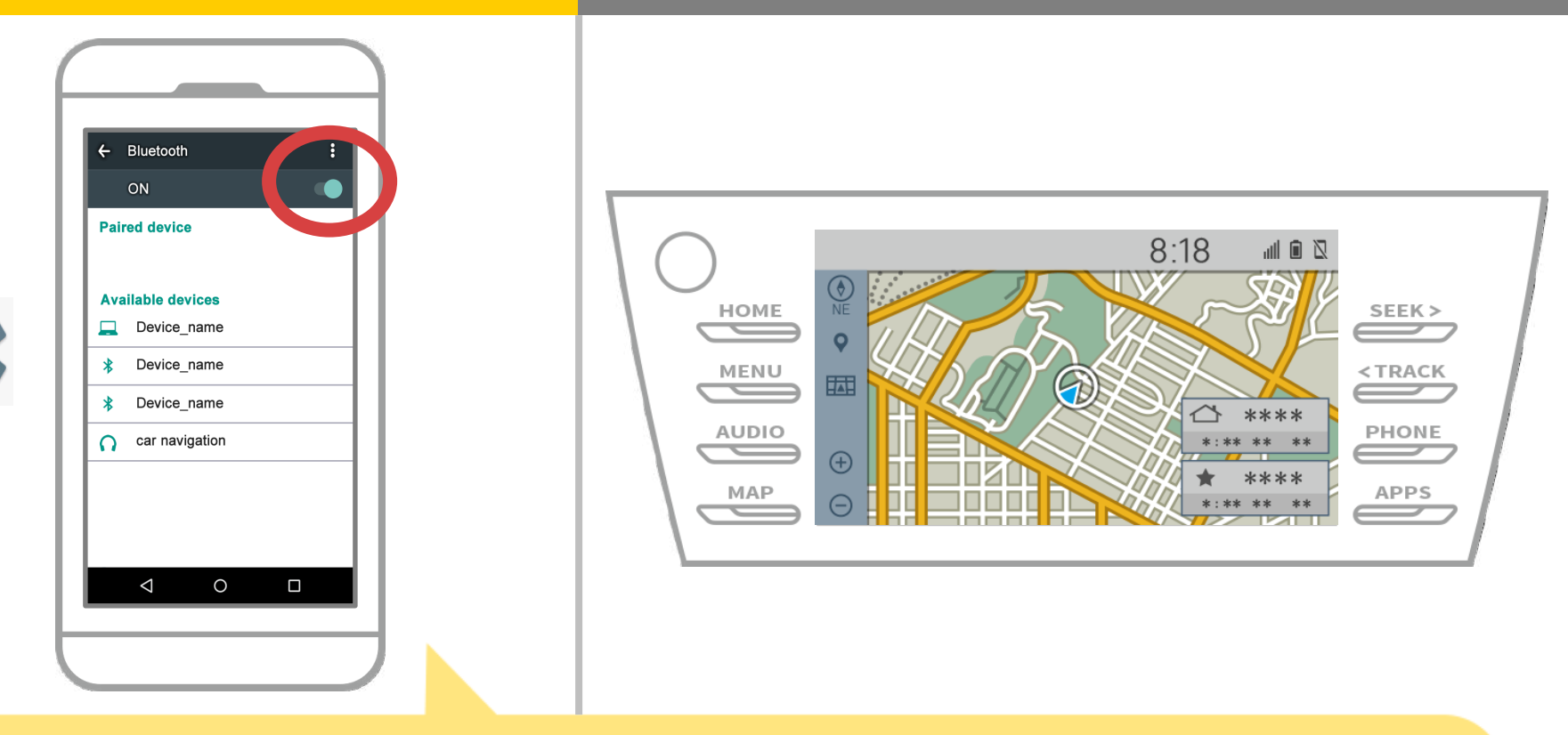

Если Bluetooth выключен, включите его.

Если имя автомобильной навигации не отображается, выберите «Обновить» в меню в верхнем правом углу экрана.

# Автомобильная навигация

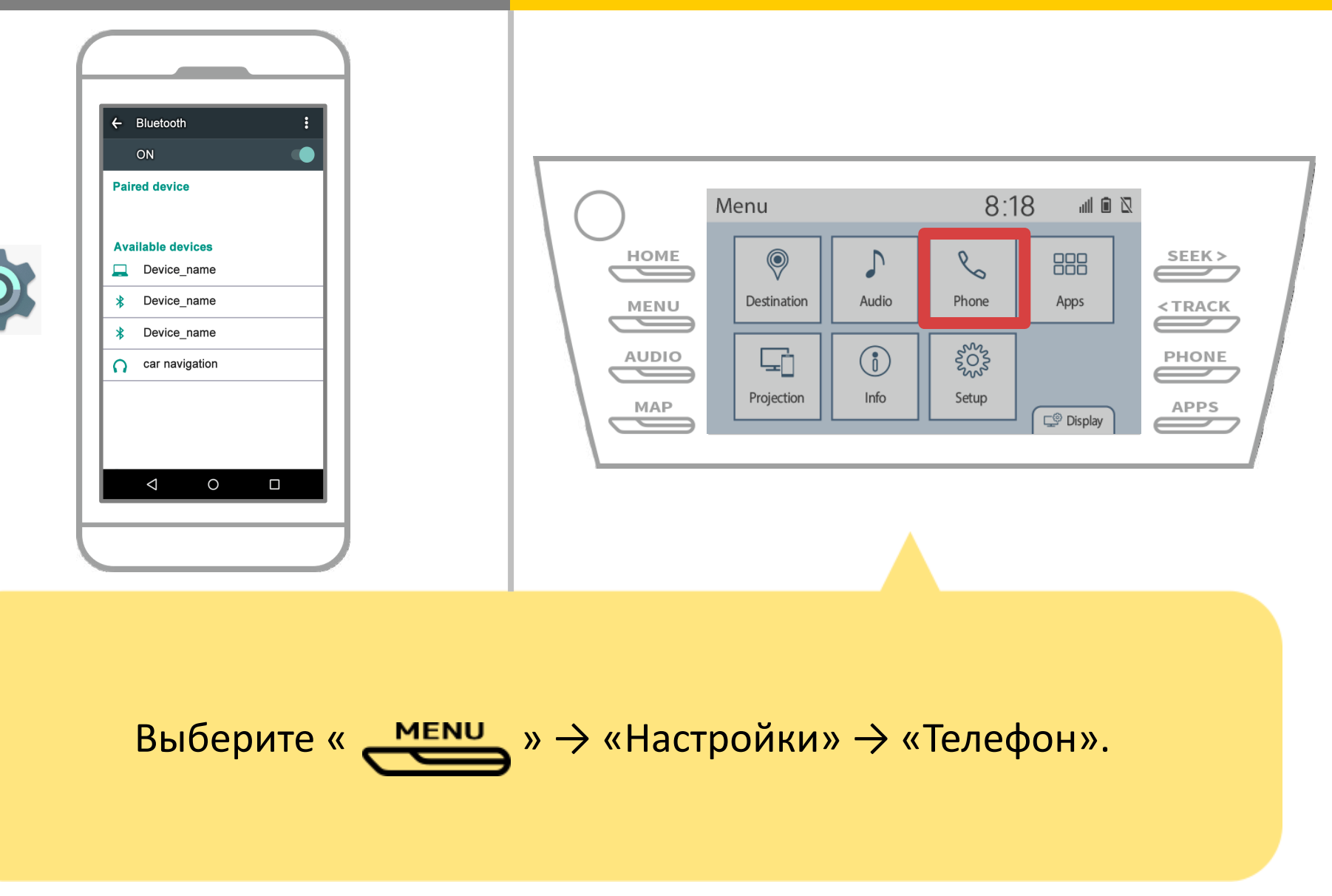

# Автомобильная навигация

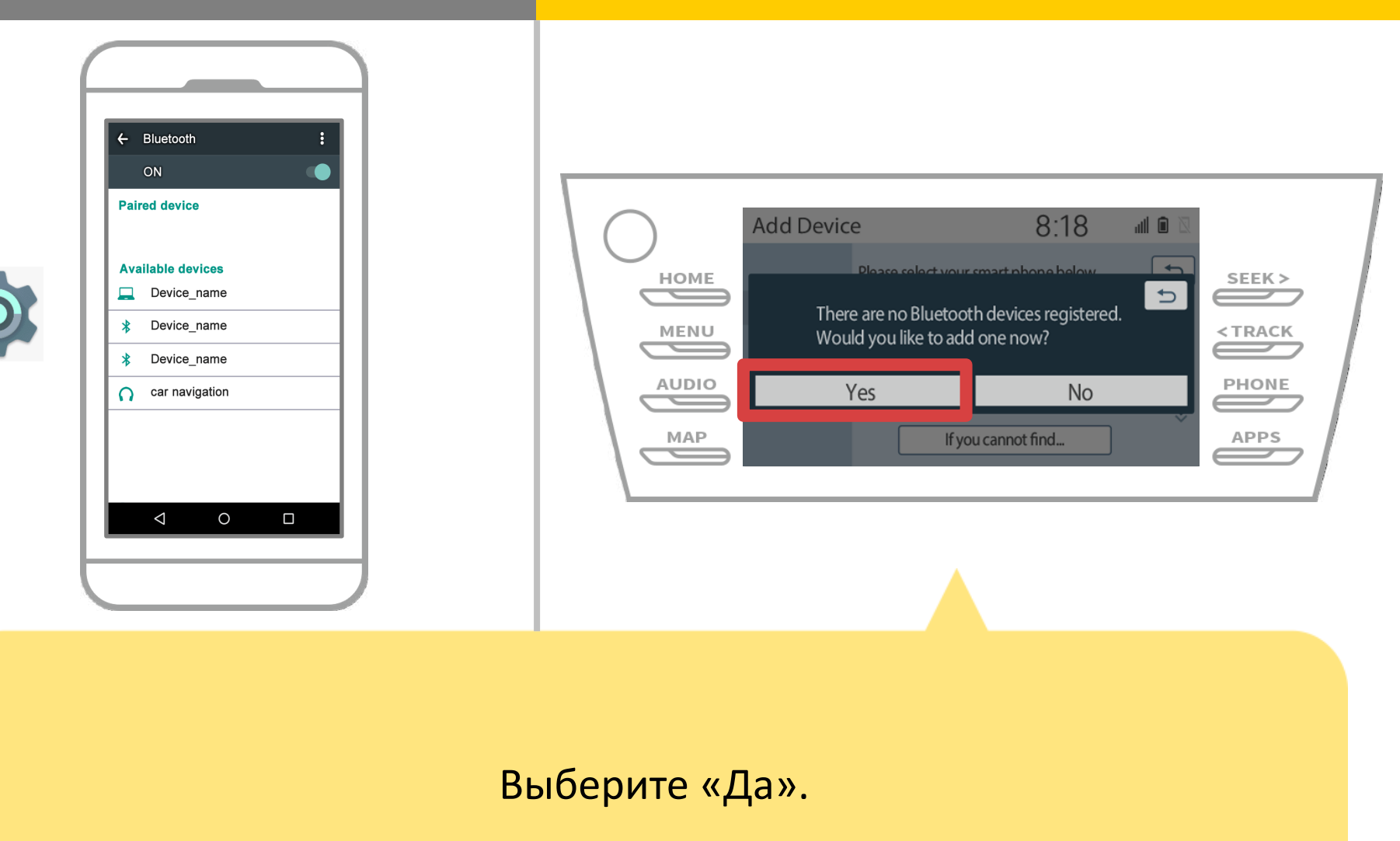

# Автомобильная навигация

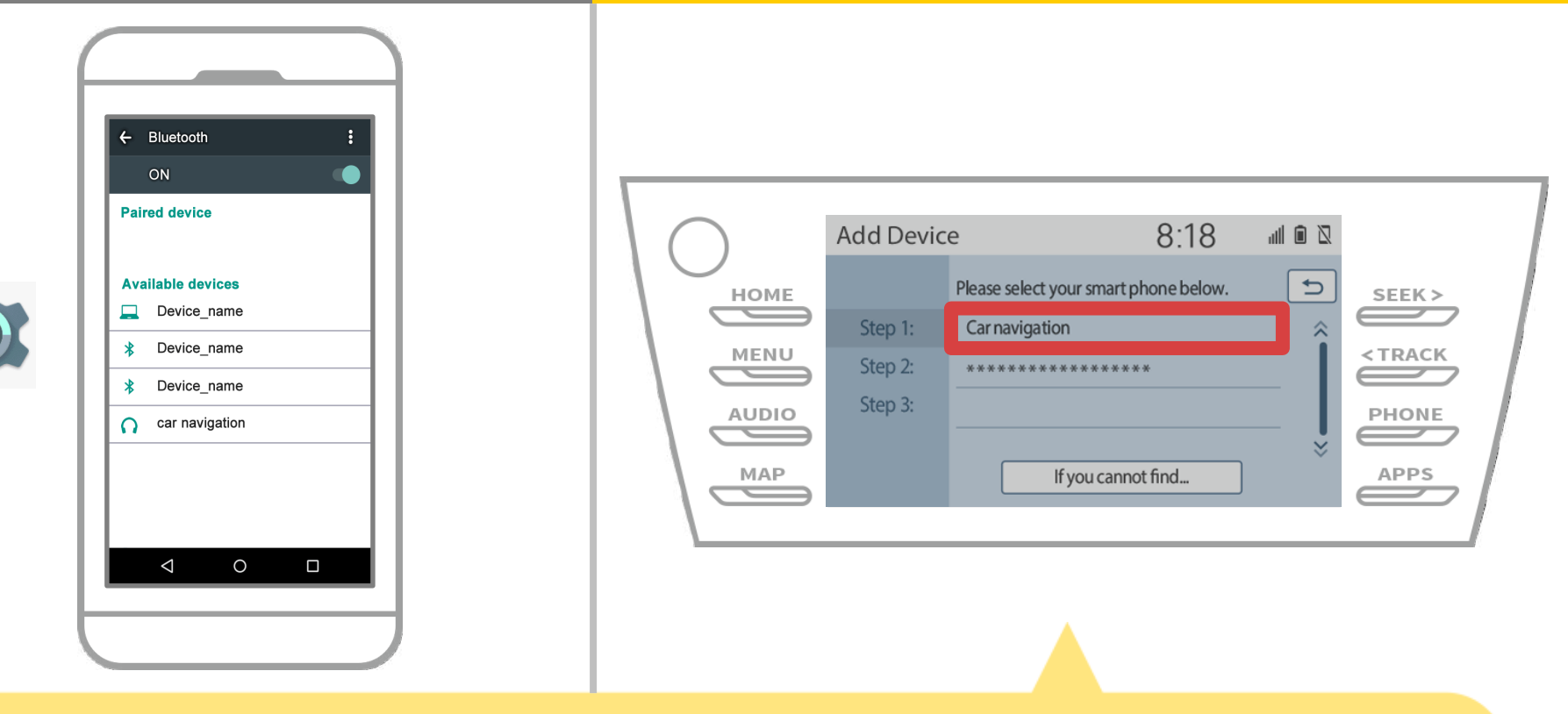

Выберите нужное устройство Bluetooth<sup>®</sup>.

\* Е желаемая Bluetooth телефона нет в списке, выберите «Если вы не можете найти ...» и следуйте указаниям на экране, чтобы зарегистрировать от устройства.

# Автомобильная навигация

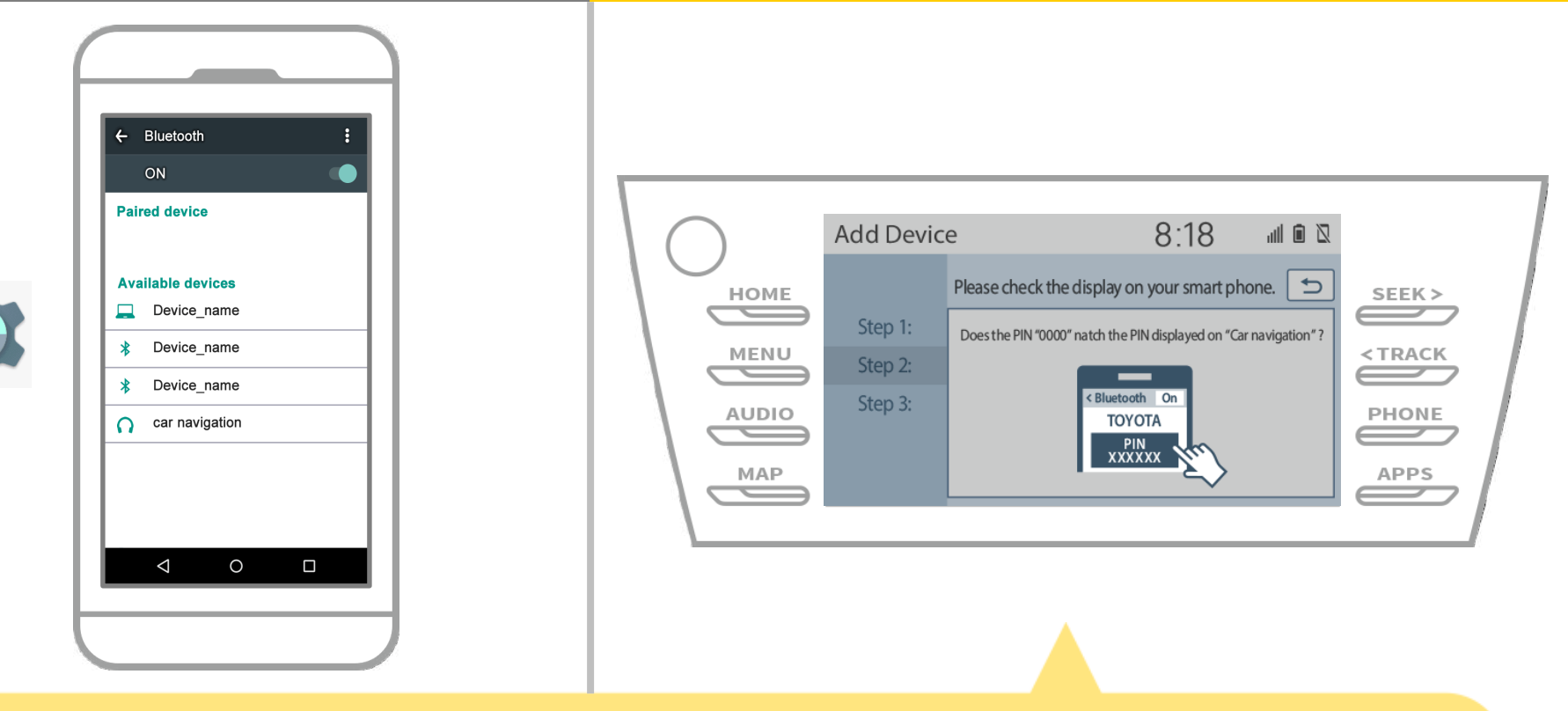

Когда отображается этот экран, зарегистрировать Bluetooth с вашего смартфона.

# Автомобильная навигация

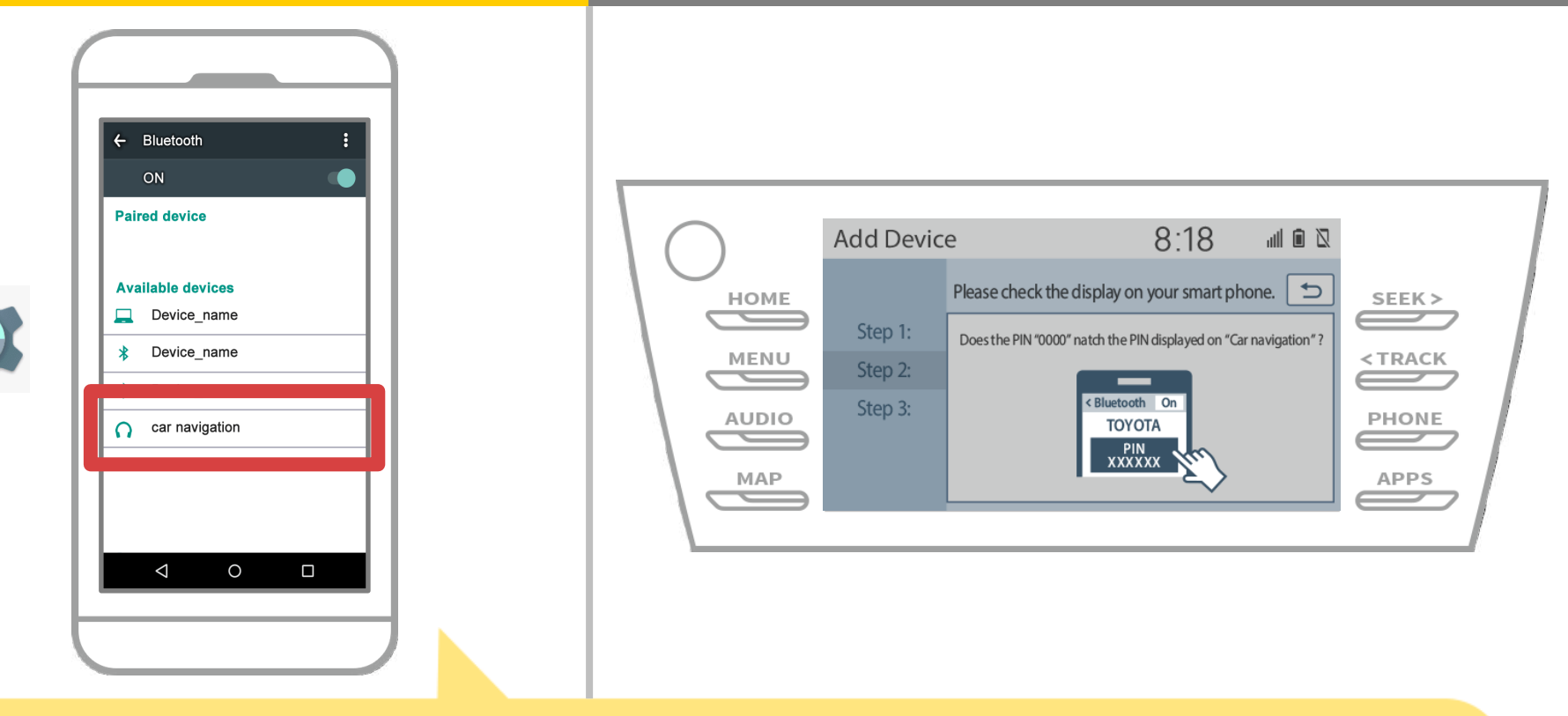

Выберите имя устройства (Car Navigation в данном случае).

\* Имя устройства отличается в зависимости от автомобильной навигационной системы, поэтому, пожалуйста, обратитесь к руководству по эксплуатации.

# Автомобильная навигация

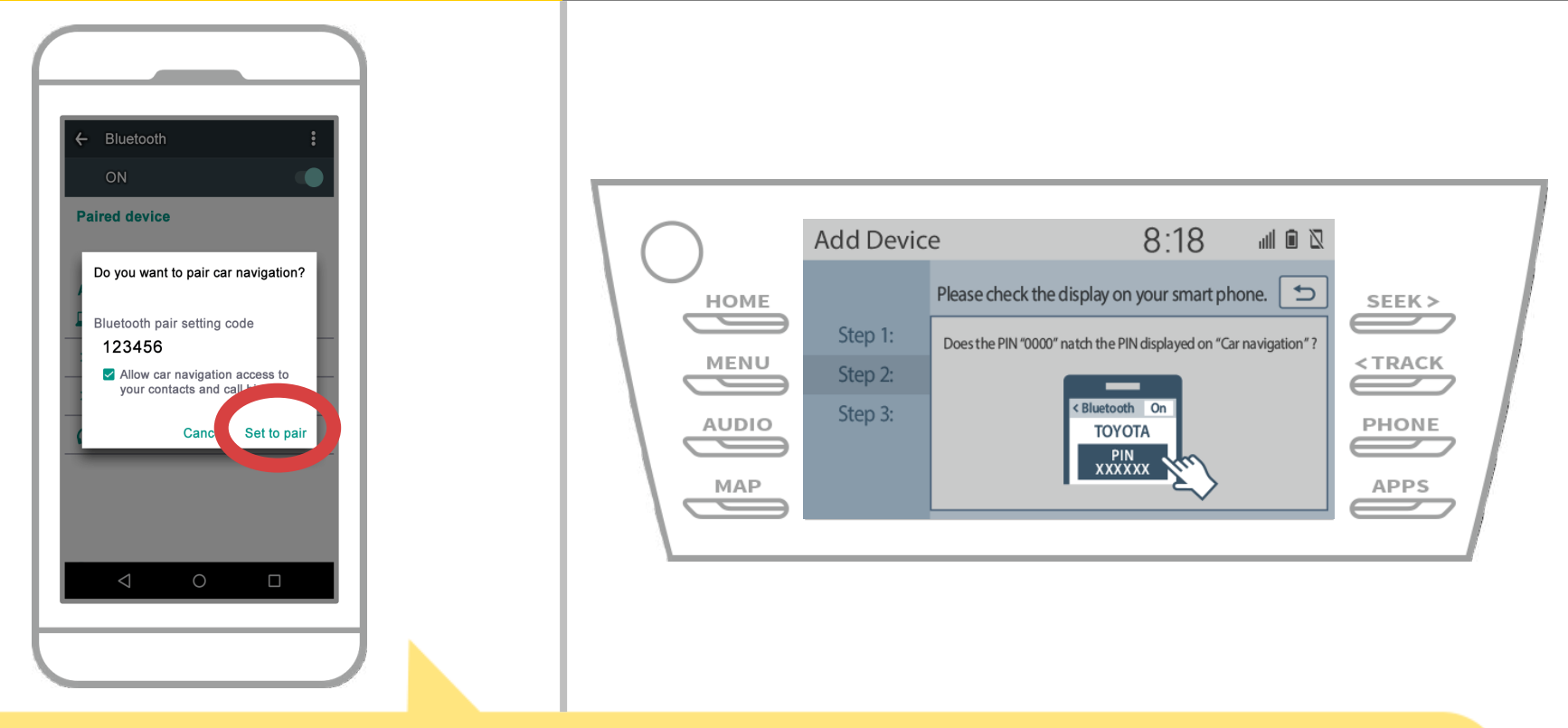

Соединение Bluetooth будет отображаться спаривать запрос, поэтому нажмите кнопку «пара».

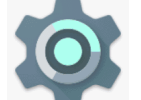

# Автомобильная навигация

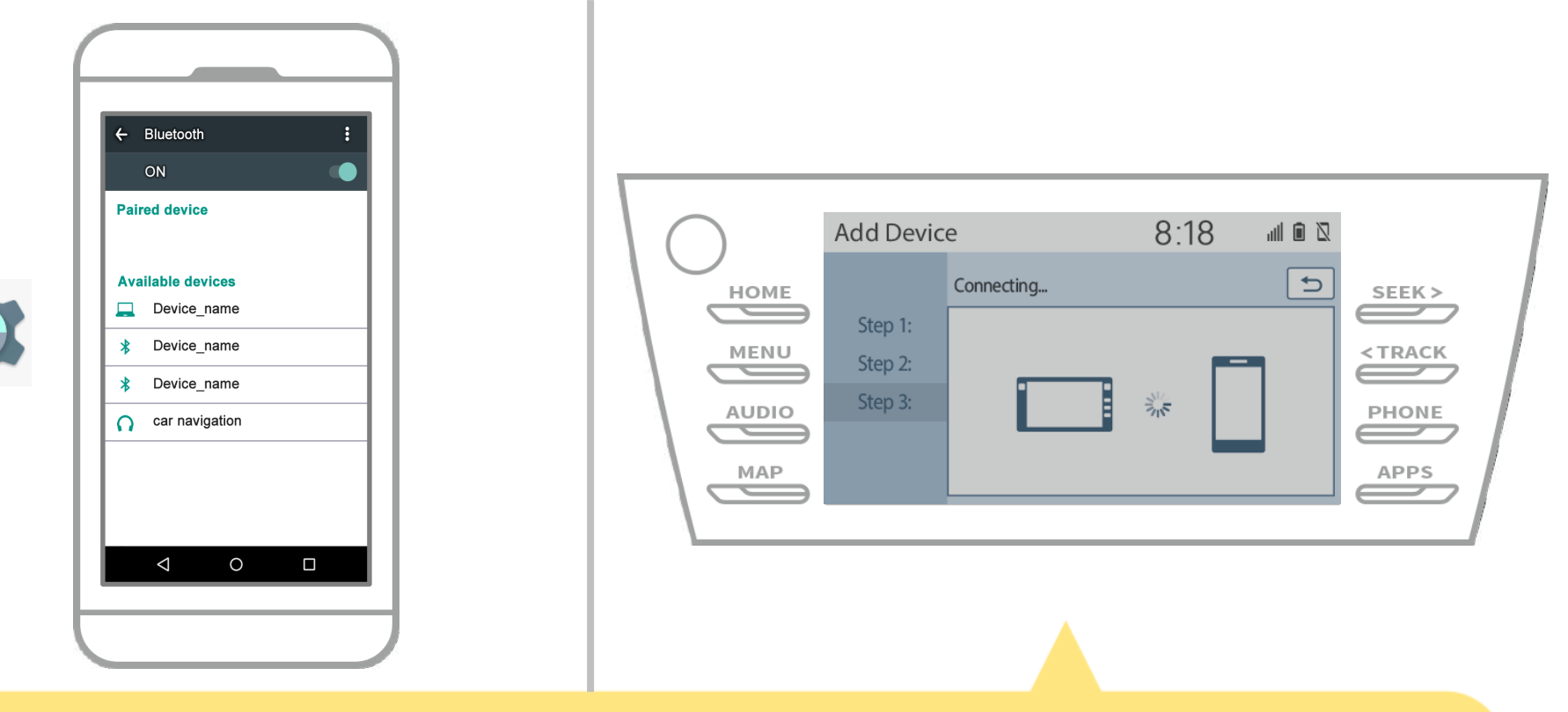

Убедитесь, что отображается следующий экран, показывая спаривание было успешным (Ссылка Bluetooth была установлена, но регистрация еще не завершена).

# Автомобильная навигация

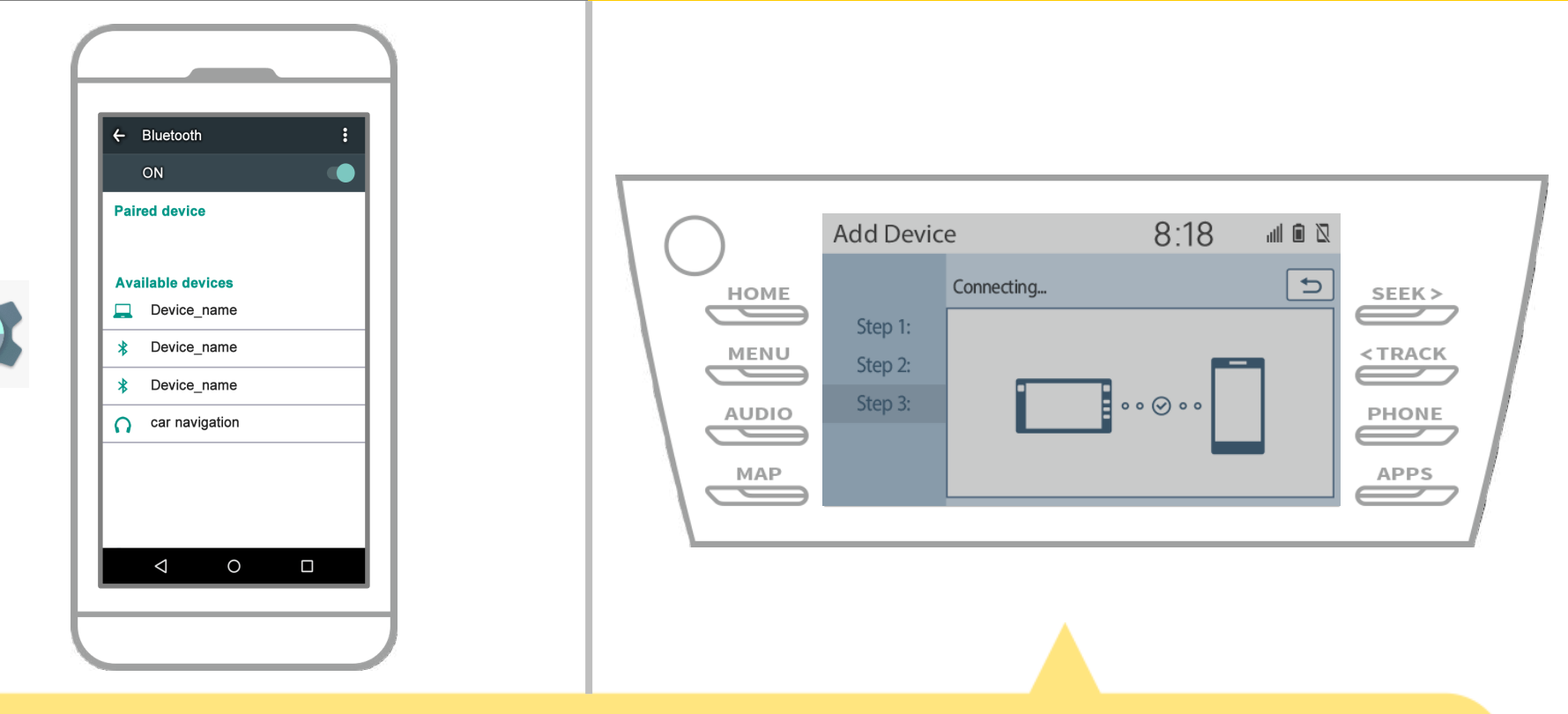

Убедитесь, что «Connected» отображается и регистрация завершена.

\* Если отображается сообщение об ошибке, следуйте указаниям на экране, чтобы попробовать еще раз.

# Автомобильная навигация

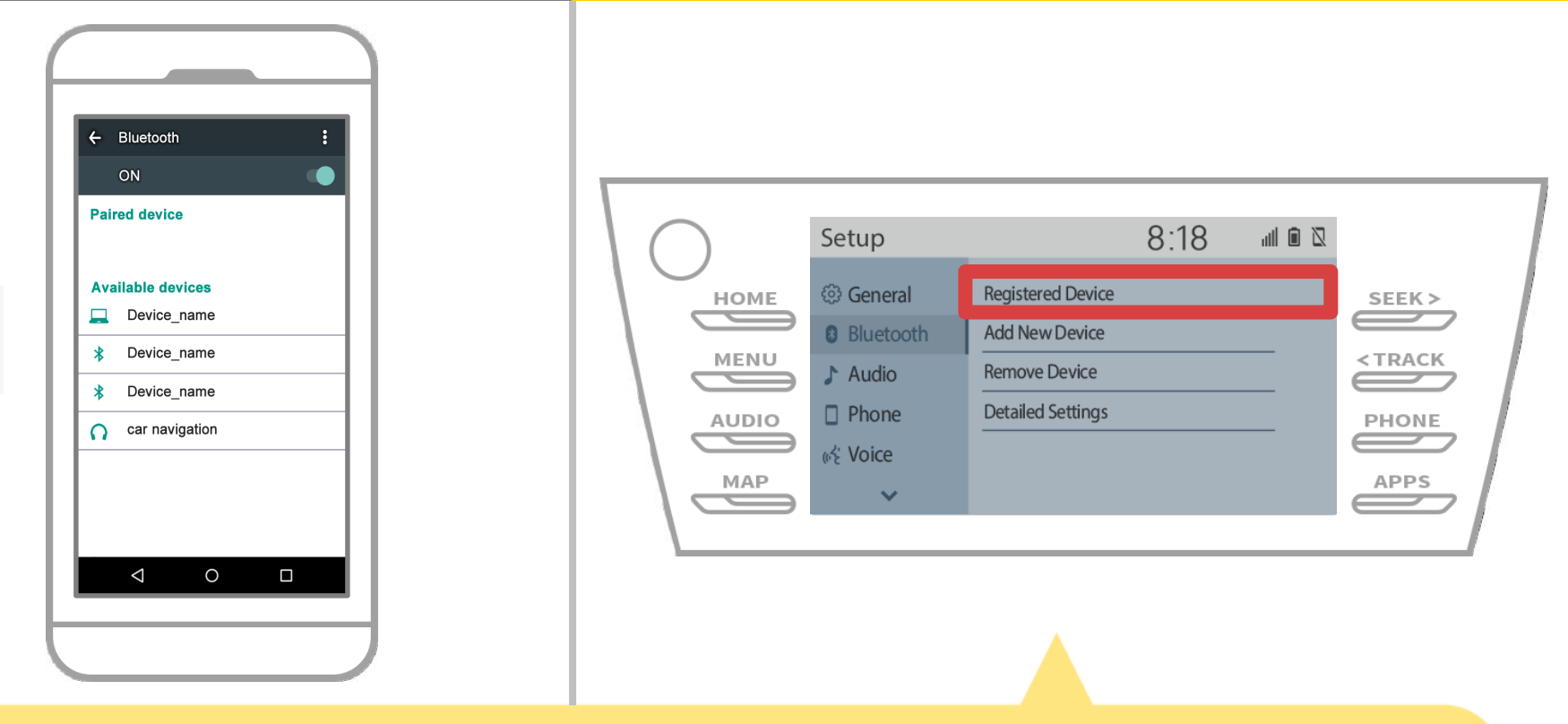

Затем установите профиль автомобиля навигационного устройства.

Нажмите « МЕNU » → «Настройка» → «Bluetooth» → «Зарегистрированное устройство» на экране навигации автомобиля.

# Автомобильная навигация

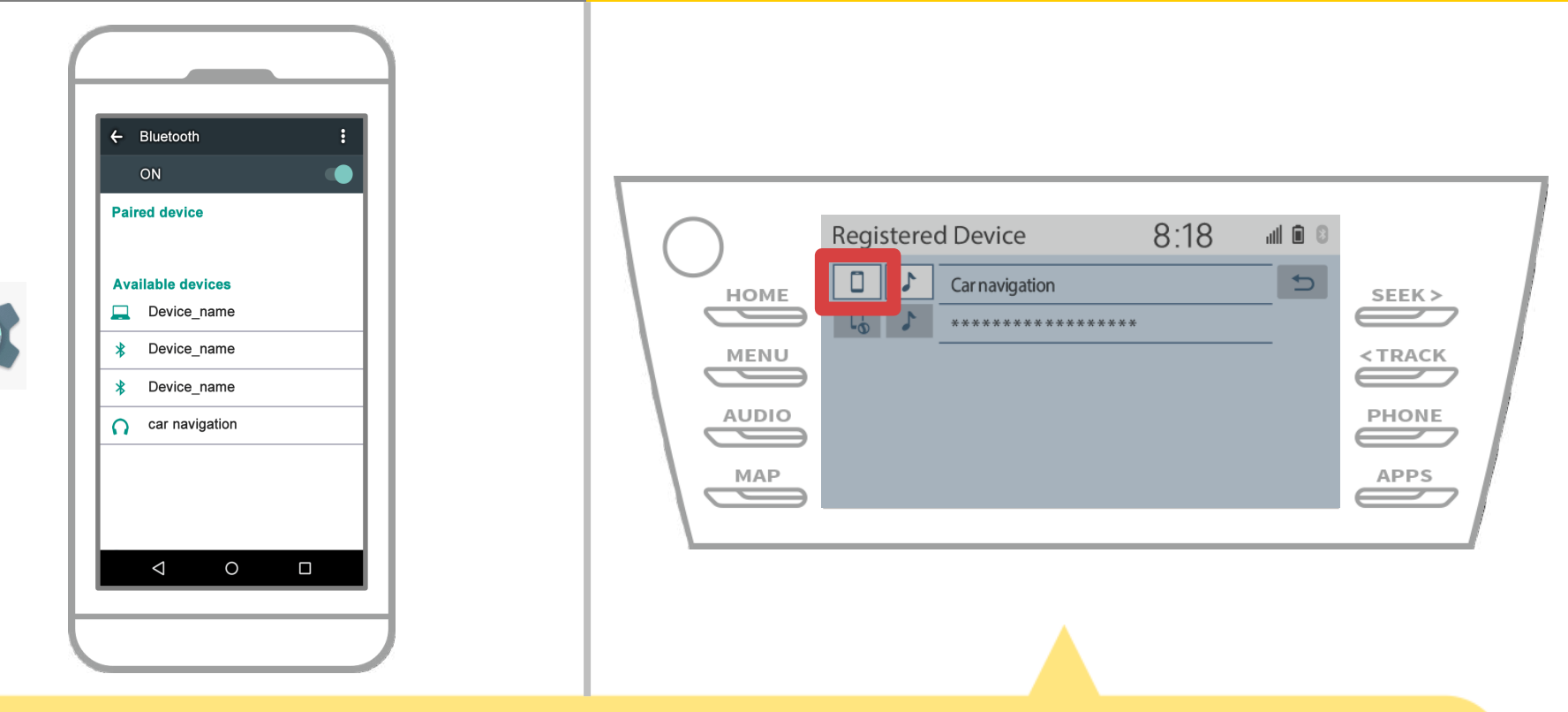

Нажмите на значок профиля подключенного устройства. При выборе значка профиля, подключение к функции включается, поэтому установить его на « СТелефон / Toyota Entune App Люкс Connect».

# Автомобильная навигация

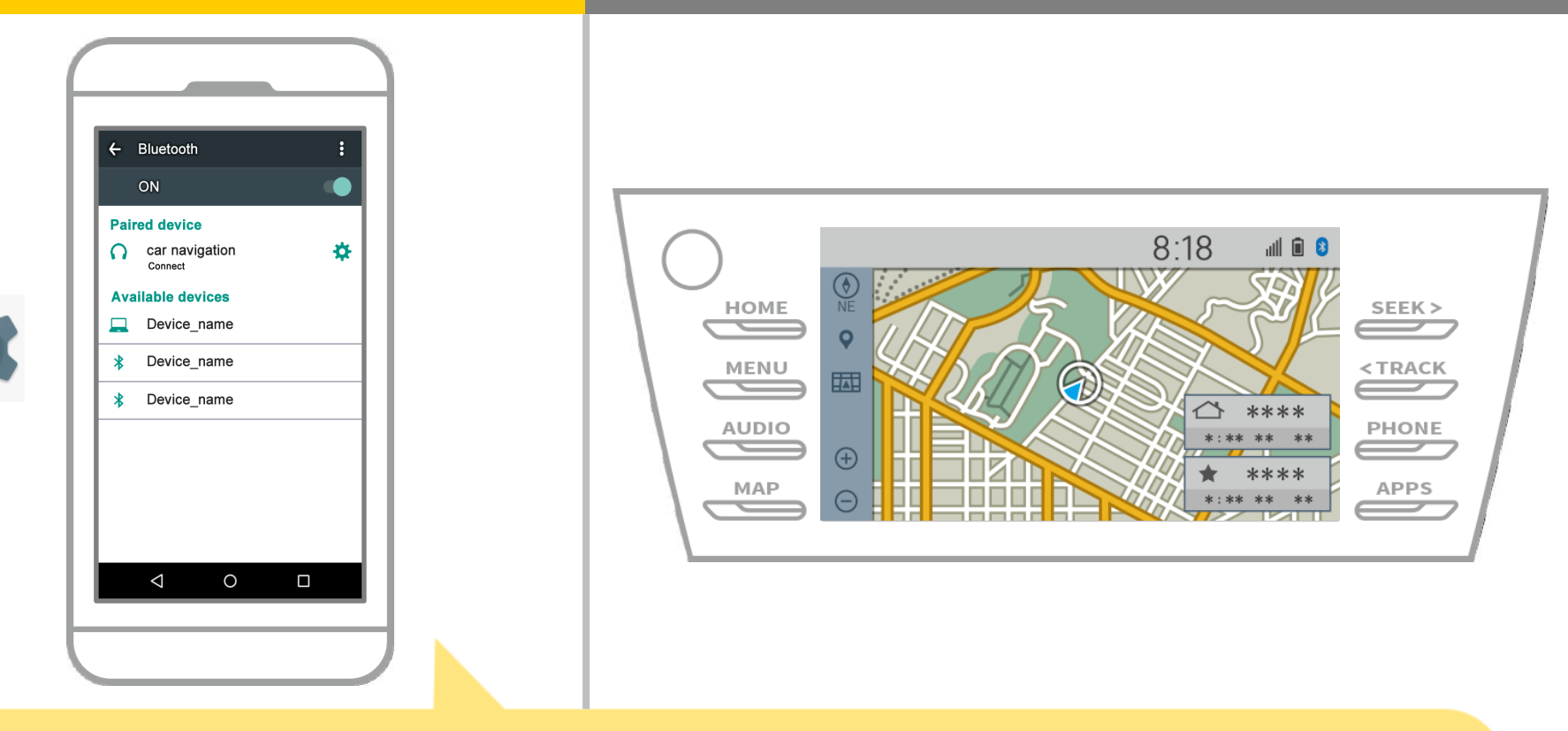

Это завершает спаривание смартфона и автомобильной навигационной системы.

После этого, выберите навигации автомобиля на NaviBridge.

# Автомобильная навигация

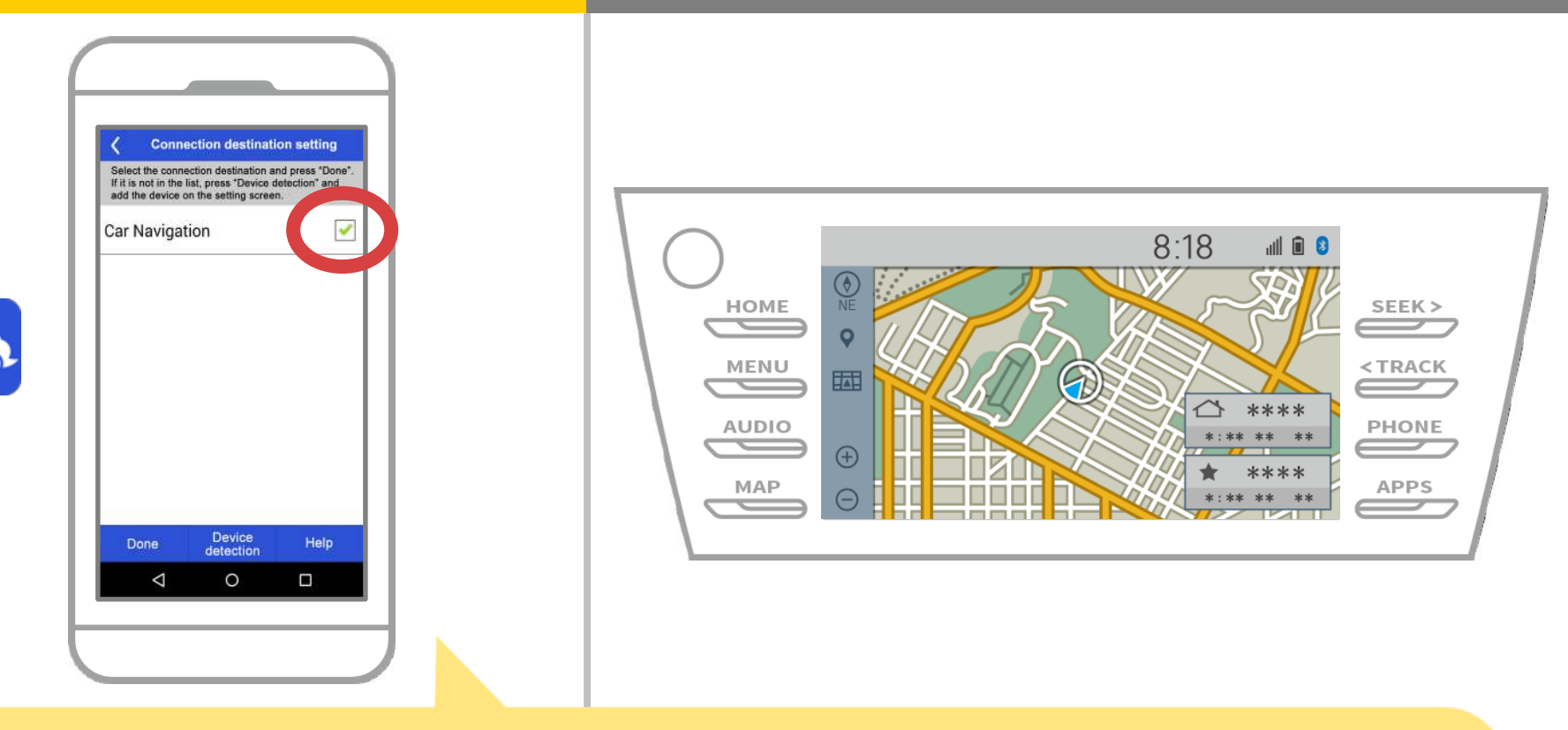

Начало NaviBridge. На экране появится навигационная система автомобиля вы в паре. Выделите ее и нажмите «Готово».

Если этот экран не появляется автоматически при запуске NaviBridge, выполните следующие действия.

# Автомобильная навигация

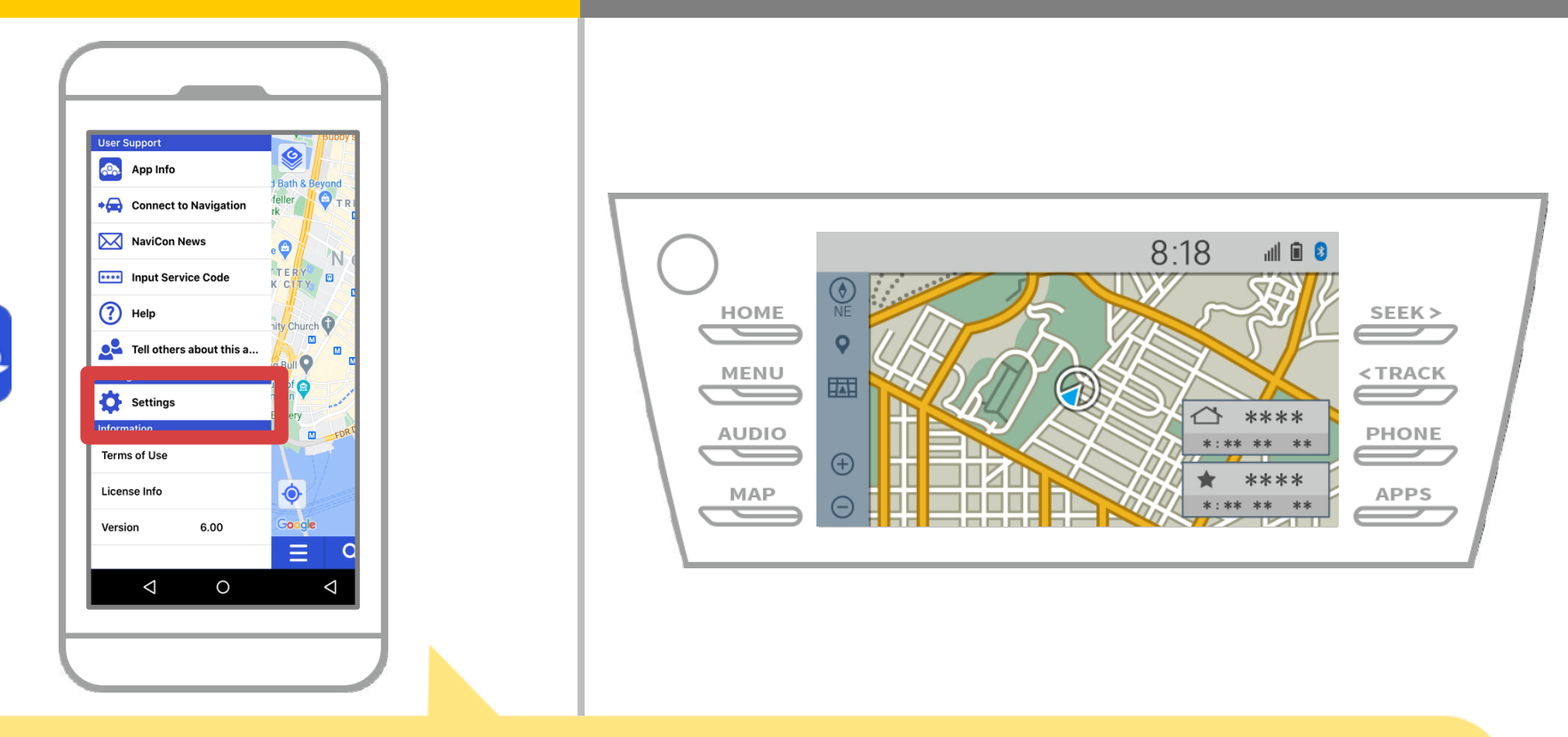

Начало NaviBridge и выберите «Настройки» в меню в левом верхнем углу.

# Автомобильная навигация

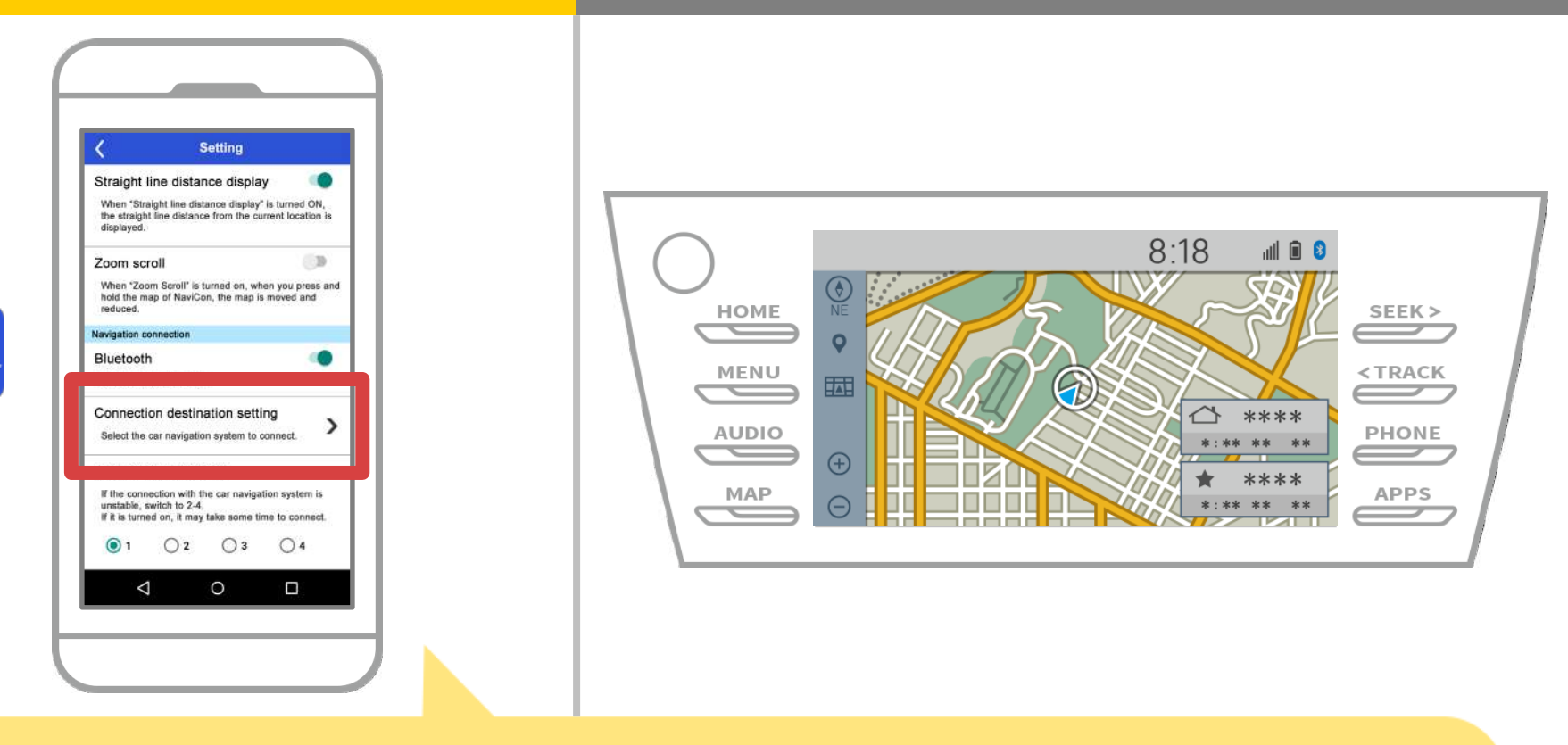

Нажмите «Select Navigation Unit» в нижней части экрана настроек.

На том же экране, как будет отображаться страница 14, поэтому выбрать автомобиль навигационной системы.

# Автомобильная навигация

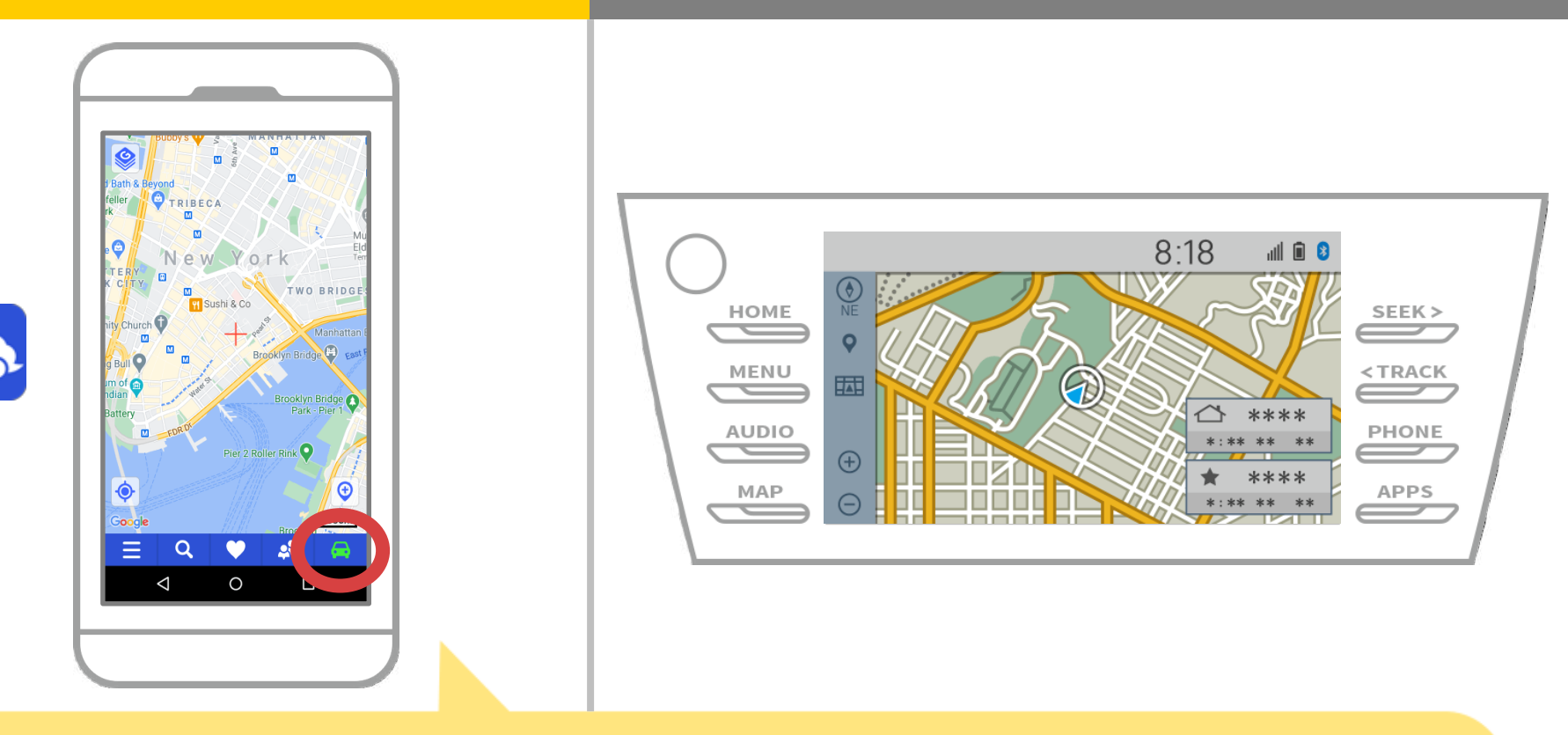

Когда индикатор состояния в правом нижнем углу экрана карты NaviBridge оказывается ONLINE, связь между NaviBridge и автомобильной навигационной системы завершена.

# Если у вас возникли проблемы с подключением к автомобильной навигационной системы ...

OFFLINE

- Я попытался спаривание в описанной выше процедуре, но я не смог подключиться.
- После модернизации NaviBridge, я больше не могу подключиться.
- После обновления операционной системы для смартфонов, я больше не могу подключиться.
- После изменения номера смартфона на новый, я больше не могу подключиться.
- Когда я подключен кабель USB, NaviBridge повернулся OFFLINE.
- Я не знаю, почему, но вдруг я не могу подключиться.

Если у вас возникли проблемы с подключением, мы обеспечиваем Q & A. Пожалуйста, посмотрите на это.

https://www.denso.com/global/en/contact-us/navibridge/